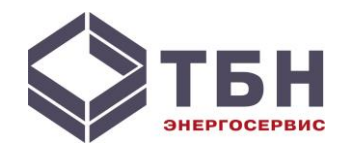

#### Утверждаю

Генеральный директор ООО «ТБН энергосервис»

\_\_\_\_\_В.Ю.Теплышев

«\_\_\_\_»\_\_\_\_2008 г.

# Программа «Настройка КСПД-5»

Руководство пользователя

#### Назначение программы

Программа «Настройка КСПД-5» предназначена для конфигурирования, изменения настроечных параметров контроллера сбора и передачи данных КСПД-5 (далее КСПД-5).

## Общие требования

Минимальные требования к персональному компьютеру (ПК):

- ПК на базе процессора типа Intel Pentium III (или выше) с операционной системой Microsoft Windows XP;
- частота процессора не менее 800 МГц;
- оперативная память не менее 128 Мб;
- свободное дисковое пространство не менее 20 Мб;
- канал связи RS232 (последовательный порт) для подключения к прибору КСПД-5.

#### Установка программы

Программа «Настройка КСПД-5» входит в комплект программного обеспечения, поставляемого вместе с КСПД-5, но может быть запущена с любого носителя с помощью файла CfgKspd5.exe. Файл настроек CfgKspd5.ini по умолчанию находится в одном каталоге с программой.

## Подготовка к работе

Конфигурирование КСПД-5 и настройка параметров работы по расписанию могут быть произведены двумя способами – по последовательному интерфейсу RS-232 с помощью программы «Настройка КСПД-5» (настройка осуществляется в режиме Мастера или в режиме Эксперта), либо отправкой конфигурационного и настроечного SMS, с использованием услуг выбранного оператора связи (подробнее о содержании и формате сервисных SMS – в Руководстве по эксплуатации КСПД-5, п. 3.4). В первом случае КСПД-5 должен быть предварительно подключен по последовательному порту с интерфейсом RS-232 к компьютеру с установленной на нем программой «Настройка КСПД-5».

## Настройка программы

Запуск программы производится из меню Пуск – Программы - ТБН КСПД – Настройка КСПД-5 (или из файла CfgKspd5.exe). После запуска программы необходимо определиться, в каком режиме будет производиться настройка КСПД-5:

- режим Мастера (появляется после запуска программы);
- режим Эксперта (в левом нижнем углу программы нажать клавишу «Режим Эксперта»).

Переход в режим Мастера из режима Эксперта осуществляется на панели управления в меню «Режим».

Примечание: одновременно производить настройку в двух режимах не рекомендуется.

## Режим Мастера

Режим Мастера предназначен для последовательного конфигурирования КСПД-5, при этом пользователю предоставляется удобный интерфейс Мастера настройки, в котором пользователь последовательно выбирает и задает требуемые параметры - тип КСПД, порт и скорость (по-умолчанию 38400), режимы работы, назначает общие настроечные параметры, параметры Ethernet-модуля, параметры GPRS-модуля и т.д. Все этапы сопровождаются нажатием кнопки "Далее". При этом вид следующего окна Мастера будет зависеть от ранее выбранного типа КСПД и режима работы. После того, как все параметры назначены, необходимо на последней странице Мастера ввести пароль КСПД-5 для записи параметров (по умолчанию: 12345678) и нажать кнопку "Записать конфигурацию в КСПД-5". Если планируется подобным образом конфигурировать еще несколько КСПД-5, то можно сохранить текущие настройки как конфигурацию "по умолчанию" (кнопка "Сохранить как конфигурацию "по умолчанию"). **Примечание**: изменение пароля КСПД-5 производится только в режиме Эксперта.

## Рабочие экраны программы в режиме Мастера

На Рисунках 1-6 показаны окна последовательной настройки прибора типа КСПД-5-GE с помощью Мастера настройки.

В первом окне выбирается тип прибора, настройки порта связи, параметры считывания информации, предоставляемой прибором. В нашем примере это:

- тип: КСПД-5-GE;

- номер СОМ-порта: 1;

- скорость СОМ-порта: 38400 бод;

- выбор параметров для считывания: считывать только основные параметры из КСПД-5

| 📥 Настройка КСПД-5. Версия 3.0 от 29.04.2009                                                                                                    |       |
|----------------------------------------------------------------------------------------------------|-------|
| Укажите тип КСПД-5:                                                                                                    |       |
| КСПД-5-G         КСПД-5-Е         КСПД-5-GE           GSM/GPRS модем         модуль Ethernet         GSM/GPRS модем и модуль Ethernet                                                                                                    |       |
| — Настройки СОМ порта:                                                                                                    | [     |
| Номер СОМ-порта: 1 🗲 Скорость: 38400 💌                                                                                                    |       |
|                                                                                                    |       |
| ЖЕЛАТЕЛЬНО: Установить положение переключателей 1 и 2 в положение ON                                                                                                    |       |
| Считать из КСПД-5 только основные параметры (Заводской номер, дата, время, положение<br>• переключателей). Остальные настройки будут изначально проинициализированы значениями<br>"по-умолчанию", которые Вы можете изменить в процессе работы мастера. |       |
| С Считать из КСПД-5 ВСЕ параметры                                                                                                    |       |
| С Ничего не считывать из КСПД-5. Все настройки будут изначально проинициализированы значениями<br>"по-умолчанию", которые Вы можете изменить в процессе работы мастера.                                                                                 |       |
|                                                                                                    |       |
|                                                                                                    |       |
|                                                                                                    |       |
| ~                                                                                                    |       |
|                                                                                                    |       |
| Режим Эксперта Далее                                                                                                    | Назад |
|                                                                                                    |       |

Рисунок 1. Основное окно режима Мастера

Далее осуществляется выбор режима работы КСПД-5 – какой из интерфейсов прибора будет использован в качестве основного и, соответственно, определяемый этим способ организации передачи данных посредством КСПД-5.

| 🦀 Настройка КСПД-5. Версия 3.                                                                                                    | 0 от 29.04.2009                                                                                                    | _ <b>_ _</b> ×                                                                                                    |  |  |
|----------------------------------------------------------------------------------------------------|----------------------------------------------------------------------------------------------------|----------------------------------------------------------------------------------------------------|--|--|
| КСПД-5-GE Выбо                                                                                                    | ор режима работы                                                                                                    |                                                                                                    |  |  |
| ОСНОВНОЙ МОДЕМ. В этом ре:<br>имеющим "белый" IP адрес), н<br>• постоянное или только в зада<br>подключены приборы, имеюш<br>использование режима CSD.                                                                                                    | жиме КСПД-5 устанавливает GPRS соед<br>а котором установлена служба ТБНБрок<br>нный временной интервал. В этом режи<br>ие интерфейс Ethernet. Когда КСПД-5 к | инение с компьтером(обязательно<br>кер. Подключение может быть<br>ме к порту Ethernet могут быть<br>не подключен к ТБНБрокеру, возможно |  |  |
| ОСНОВНОЙ ЕТНЕRNET, РЕЗЕРВНЫЙ - МОДЕМ. В этом режиме КСПД-5 устанавливает Ethernet соединение с компьтером(обязательно имеющим "белый" IP адрес), на котором установлена служба ТБНБрокер. Подключение может быть постоянное или только в заданный временной интервал. При невозможности установить Ethernet канал связи с ТБНБрокером, КСПД-5 пытается установить GPRS соединение с ТБНБрокером (при этом каждые 5 минут неактивности проверяется доступность основного канала - Ethernet, и, если канал доступен, вновь переходит на основной канал). Когда КСПД-5 не подключен к ТБНБрокеру через GPRS, возможно использование режима CSD. |                                                                                                    |                                                                                                    |  |  |
| С Только режим CSD (передача ,<br>СИМ карту обязательно должи                                                                                                    | данных по голосовому каналу GSM). В э<br>на быть подключена услуга "Прием и по                                                                               | том режиме КСПД-5 ожидает звонка. На<br>ередача данных и факсов"                                                                        |  |  |
| Ç,                                                                                                    |                                                                                                    |                                                                                                    |  |  |
|                                                                                                    |                                                                                                    |                                                                                                    |  |  |
| Режим Эксперта                                                                                                    |                                                                                                    | Далее Назад                                                                                                    |  |  |
| Порт СОМ1 открыт                                                                                                    | Чтение завершено                                                                                                    |                                                                                                    |  |  |

Рисунок 2. Окно выбора режима работы

Следующее окно Мастера отображает основные общие параметры КСПД-5, такие как заводской номер, программную версию, дату, время и состояние счета. Для изменения пользователю доступны идентификатор прибора и настройки подключения к службе ТБНБрокер.

| Общие параметры: —                                        |                             |                                           |                                            | 011 |
|-----------------------------------------------------------|-----------------------------|-------------------------------------------|--------------------------------------------|-----|
| заводской номер:                                          | 777                         |                                           | Переключатель 1:                           | UTT |
| Версия прошивки:                                          | "KSPD-5 V1.81vtdx1 from 17  | .06.09°                                   | Переключатель 2:                           | Off |
| Дата/время:                                               | 17.06.09 16:25:39           |                                           |                                            |     |
| Баланс:                                                   | ?руб                        |                                           |                                            |     |
| ір кспд-5: 16                                             | 5970019 主 (при на<br>равны  | эличии модема реко<br>м последним 9 цифра | мендуем выставлять<br>ам телефонного номер | pa) |
| астройки подключе                                         | ния к брокеру:              |                                           | 10000                                      |     |
|                                                           | 7.0.0.5                     | порт орокера:                             | 10003                                      |     |
| <ul> <li>круглосуточно</li> <li>подключение то</li> </ul> | лько в заланный временной и | интервал с 🔟 🚖                            | по 23 🚔 час                                |     |
|                                                           |                             |                                           |                                            |     |
|                                                           |                             |                                           |                                            |     |
|                                                           |                             |                                           |                                            |     |
|                                                           |                             |                                           |                                            |     |
|                                                           |                             |                                           |                                            |     |

Рисунок 3. Окно общих настроек

Далее Мастер помогает пользователю задать параметры модема.

| 🧮 Настройка КСПД-5. 🛙                                                   | Версия 3.0 от 29.04.2009                                                                                |       |
|-------------------------------------------------------------------------|----------------------------------------------------------------------------------------------------|-------|
| КСПД-5-GE                                                               | Настройки модема                                                                                        |       |
| 🗆 🔽 предполагается исп                                                  | пользовать режим CSD                                                                                    |       |
| Порт назначения: RS                                                     | 6485                                                                                                    |       |
| Скорость: 960                                                           | 00                                                                                                    |       |
| Настройки:                                                              |                                                                                                    |       |
| ПИН-код симкарты:                                                       | 1234                                                                                                    |       |
| USD-запрос баланса:                                                     | *100#                                                                                                   |       |
| Телефонный номер:                                                       | +79120000000                                                                                            |       |
| (на этот тел. номер бу,<br>сухих контактов или р<br>в формате +7ххххххх | идут отправляться SMS об изменении состояния<br>расширенная статистика по запросу. Телефон д.б.<br>xxx) |       |
| Точка доступа GPRS:                                                     | internet.mts.ru                                                                                         |       |
| Имя пользователя:                                                       | mts                                                                                                    |       |
| Пароль:                                                                 | mts                                                                                                    |       |
| <u> </u>                                                                |                                                                                                    |       |
|                                                                         |                                                                                                    |       |
|                                                                         | k}                                                                                                    |       |
| Режим Эксперта                                                          | Далее                                                                                                   | Назад |
| Порт СОМ1 открыт                                                        | Чтение завершено                                                                                        |       |

Рисунок 4. Окно настройки модема

После того, как параметры модема заданы, переходим в следующее окно для определения параметров канала Ethernet. При этом на второй панели настройки подключения к КСПД-5 прибора учета производятся только в случае наличия у этого прибора выхода Ethernet и организации соединения через Ethernet-интерфейс КСПД-5.

| 🧮 Настройка КСПД-5. Версия 3.      | 0 от 29.04.2009                                              | × |
|------------------------------------|--------------------------------------------------------------|---|
| КСПД-5-GE Наст                     | гройки Ethernet                                              |   |
| — Собственные настройки Ethernet м | модуля:                                                      |   |
| Получить IP-адрес автоматич        | чески                                                        |   |
| • Использовать следующий IP        | Адрес:                                                       |   |
| ІР-адрес:                          | 192.168.0.102                                                |   |
| Маска подсети:                     | 255.255.255.0                                                |   |
| Основной шлюз:                     | 192.168.0.1                                                  |   |
|                                    |                                                              |   |
| Настройки подключения к прибор     | ру по каналу Ethernet:                                       | 5 |
| Необходимо настраивать эти         | и параметры только в том случае, когда прибор (например КМД) |   |
| подключен к кспд-5 через н         | Еспегнес (обычно через кросс-кабель)                         |   |
| IP адрес приоора (например КМД     | 1: 192.168.0.101                                             |   |
| ТСР порт прибора:                  | 10001                                                        |   |
| N                                  |                                                              |   |
| 42                                 |                                                              |   |
|                                    |                                                              |   |
|                                    |                                                              |   |
|                                    |                                                              |   |
| Режим Эксперта                     | Далее Назад                                                  | J |
| Порт СОМ1 открыт                   | Чтение завершено                                             |   |

Рисунок 5. Окно настройки Ethernet-модуля.

Далее переходим в последнее окно Мастера – завершение конфигурации, ввод пароля КСПД-5 и сохранение настроек.

| Настройка КСПД-5.      | Версия 3.4 от 1 | 0.08.2009       |          |           |                  |            | _ 🗆 ×   |
|------------------------|-----------------|-----------------|----------|-----------|------------------|------------|---------|
| КСПД-5-GE              | Конфигу         | ирация заве     | ершен    | а         |                  |            |         |
| Контроль сухих конт    | актов           |                 |          |           |                  |            |         |
| Состояние              | 0000            |                 |          |           |                  |            |         |
| Режим посылки SMS      | Не посылать     | •               |          | N         |                  |            |         |
| Контролир, контакты    |                 |                 |          |           |                  |            |         |
| После записи установ   | ите переключ    | атель 1 в поло: | жение OF | F,        |                  |            |         |
| переключатель 2 в п    | оложение огг    |                 |          |           |                  |            |         |
| Пароль для записи пара | иетров: 12345   | 678             |          | Запи      | сать конфигураці | ию в КСПД  | 1-5     |
|                        |                 |                 |          | Сохранить | как конфигураци  | ию "по-умо | лчанию" |
|                        |                 |                 |          |           |                  |            |         |
|                        |                 |                 |          |           |                  |            |         |
|                        |                 |                 |          |           |                  |            |         |
|                        |                 |                 |          |           |                  |            |         |
|                        |                 |                 |          |           |                  |            |         |
| Режим Эксперта         |                 |                 |          |           | В начал          | no         | Назад   |
| орт СОМ1 открыт        |                 |                 |          |           |                  |            |         |

Рисунок 6. Окно завершения конфигурации

## Режим Эксперта

Режим Эксперта позволяет подготовленному пользователю производить настройку КСПД-5, не пользуясь Мастером настройки. При этом для начала процесса настройки прибора на инструментальной панели управления необходимо нажать кнопку 3 «Установ-ки порта». В появившемся окне (рисунок 7) выбрать доступный СОМ – порт, к которому будет подключаться настраиваемый КСПД-5, установить требуемую скорость подключения. Для сохранения настроек нажать кнопку «ОК».

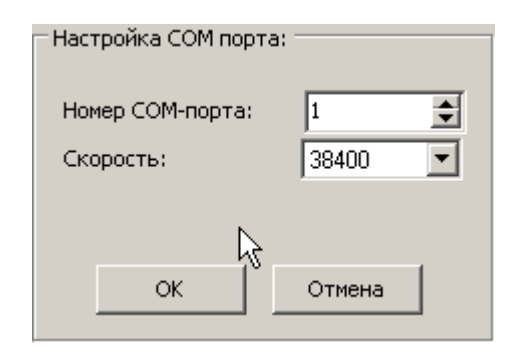

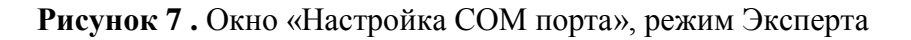

#### Сохранение текущих настроек

По завершению процесса конфигурации в режиме Эксперта для сохранения настроек на панели управления нажать клавишу 7 «Сохранить текущие настройки как настройки по умолчанию» (рисунок 8). По завершении работы с программой «Настройка КСПД-5» настройки сохранятся и при последующих выполнениях восстановятся.

## Рабочие экраны программы в режиме Эксперта

#### Инструментальная панель управления

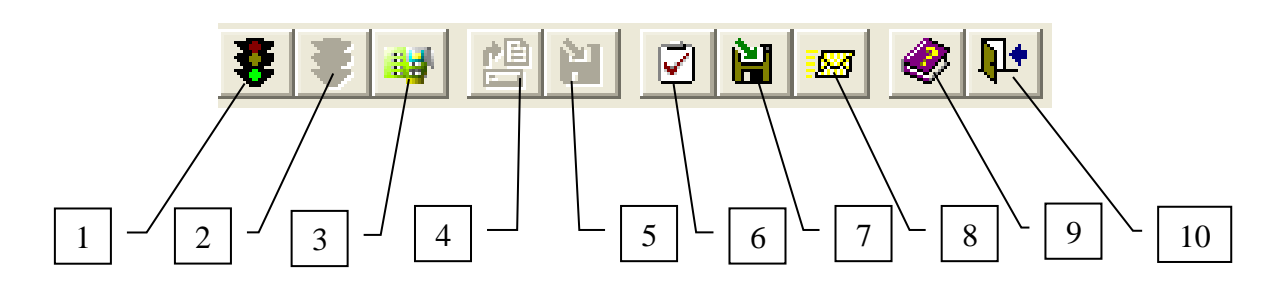

Рисунок 8. Инструментальная панель управления

где:

- 1. кнопка «Открыть порт» (при нажатии на кнопку осуществляется открытие порта);
- 2. кнопка «Закрыть порт» (при нажатии на кнопку осуществляется закрытие порта);
- 3. кнопка «Установки порта» (при нажатии на кнопку появляется окно «Настройка СОМ порта» (рисунок 7));
- 4. кнопка «Считать данные» (при нажатии на кнопку считываются данные с подключенного по назначенному СОМ-порту КСПД-5);
- 5. кнопка «Записать данные» (при нажатии на кнопку записываются изменения конфигурационных данных в КСПД-5);

- 6. кнопка «Значения по умолчанию» (при нажатии на кнопку отображаются значения по умолчанию);
- кнопка «Сохранить текущие настройки как настройки по умолчанию» (при нажатии на кнопку текущие настройки сохраняются и при последующих открытиях программы восстанавливаются).
- кнопка «Конфигурационные SMS» (настройка формата конфигурационнонастроечных SMS, при нажатии на кнопку выводится окно отображения формата SMS (рисунок 9); подробнее – см. Руководство по эксплуатации КСПД-5, п.3.4);

| Конфигурационные SMS                                              | X |
|-------------------------------------------------------------------|---|
| -SMS установки настроек подключения                               |   |
| tbn g mts mts internet.mts.ru 127.0.0.5 10003 17230 0C52<br> <br> |   |
| -SMS установки зоны работы                                        |   |
| tbn z startzone=10 stopzone=12                                    |   |

Рисунок 9. Конфигурационные SMS

- 9. кнопка «О программе» (вызывает информационное окно с данными о программе);
- 10. кнопка «Выход» (при нажатии на кнопку осуществляется выход из программы).

#### Конфигурационные данные

| 🐧 Конфигурационные данные 🗎 🍭 | Порты ввода/вывода |
|-------------------------------|--------------------|
| Параметр                      | Значение           |
| Серийный номер                |                    |
| Версия прошивки               |                    |
| Дата                          |                    |
| Время                         |                    |
| Состояние переключателя 1     |                    |
| Состояние переключателя 2     |                    |
| Баланс                        |                    |
| PIN-код                       | 3456               |
| ID КСПД-5                     | 17230              |
| Точка доступа GPRS            | internet.mts.ru    |
| Имя пользователя              | mts <sup>M</sup>   |
| Пароль                        | mts                |
| IP брокера                    | 127.0.0.5          |
| Порт брокера                  | 10003              |
| USD-запрос баланса            | ×100#              |
| Телефонный номер              | +79127196974       |
| Начало рабочей зоны           | 10                 |
| Конец рабочей зоны            | 12                 |
|                               |                    |

Рисунок 10. Конфигурационные данные

Для конфигурирования прибора КСПД-5 по последовательному порту (COM1, COM2, ...) канала связи RS-232 необходимо задать конфигурационные данные, перейдя на вкладку «Конфигурационные данные» окна режима Эксперта (рисунок 10). Окно «Конфигурационные данные» содержит два информационных блока:

- «Параметр» (отображает наименование параметра);

- «Значение» (отображает значение параметра):

- серийный номер поле отображения значения серийного номера прибора (не редактируется);
- версия прошивки поле отображения версии программного обеспечения (не редактируется);
- дата поле отображения значения текущей даты (не редактируется);
- время поле отображения значения текущего времени (не редактируется);
- состояние переключателя 1 поле отображения состояния переключателя 1 (не редактируется);
- состояние переключателя 2 поле отображения состояния переключателя 2 (не редактируется);
- баланс поле отображения текущего баланса SIM-карты прибора КСПД-5 (не редактируется);
- PIN-код поле отображения и редактирования значения PIN-кода;
- ID КСПД-5 поле отображения и редактирования ID КСПД-5;
- точка доступа GPRS поле отображения и редактирования значения точки доступа, предоставленной поставщиком услуг GPRS;
- имя пользователя поле отображения и редактирования значения имени пользователя;
- пароль поле отображения и редактирования значения пароля;
- ІР брокера поле отображения и редактирования значения ІР-адреса компьютера, на котором установлена служба ТБНБрокер;
- порт брокера поле отображения и редактирования значения порта связи службы ТБНБрокер с КСПД-5;
- USD запрос баланса поле отображения и редактирования значения USD запроса баланса;
- телефонный номер поле отображения и редактирования значения номера SIMкарты абонента, на который будут приходить сервисные SMS-сообщения (например, на закладке «Порты ввода-вывода» в информационном блоке «Контроль сухих контактов» в окне «Режим посылки SMS» выбрать требуемый режим посылки сервисного SMS сообщения);
- начало рабочей зоны поле отображения и редактирования значения времени начала работы КСПД-5 (подробнее см. Руководство по эксплуатации КСПД-5, п.3.4, таблица 5);
- конец рабочей зоны поле отображения и редактирования значения времени окончания работы КСПД-5 (подробнее см. Руководство по эксплуатации КСПД-5, п.3.4, таблица 5).

После редактирования необходимых конфигурационных данных нажать кнопку 5 («Записать данные»), при этом появится окно для подтверждения записи данных (рисунок 11).

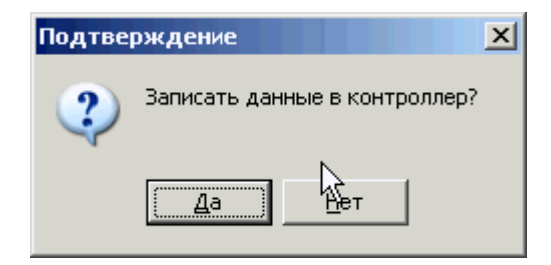

Рисунок 1 Окно для подтверждения записи данных

**Примечание1**: измененные конфигурационные данные отображаются синим цветом. **Примечание2**: перед тем как подтвердить запись данных необходимо ввести пароль на вкладке «Порты ввода/вывода» (рисунок 12).

#### Порты ввода-вывода

| 👔 Конфигурационные дан                                                                    | ные 🏮 Порты ввода/в                           | ывода                                                                  |                                        |
|-------------------------------------------------------------------------------------------|-----------------------------------------------|------------------------------------------------------------------------|----------------------------------------|
| Направление пересыли                                                                      | (И                                            | Скорость портов                                                        | Доступ к консоли                       |
| Modem<br>Ethernet<br>RS232<br>RS485<br>→                                                  | RS485<br>Free<br>Free<br>Free                 | RS232 38400 S                                                          | RS232<br>RS485<br>Modem<br>Ethernet    |
| Настройки Ethernet                                                                        |                                               | Контроль сухих конта                                                   | ктов                                   |
| Локальный IP<br>Маска подсети<br>Основной шлюз<br>Динамический IP<br><b>Режим клиента</b> | 192.168.0.102<br>255.255.255.0<br>192.168.0.1 | Состояние<br>Режим посылки SMS<br>Контролир. контакты<br><b>Пароль</b> | 0000<br>Не посылать<br>1 2 3 4<br>ПППП |
| Удаленный IP адрес<br>Удаленный порт                                                      | 192.168.0.156<br>10000                        | Текущий пароль:<br>Сменить пароль в<br>КСПД-5 на:                      | 12345678<br>Сменить                    |

Рисунок 12. Порты ввода-вывода

Для настройки портов связи КСПД-5 переходим на вкладку «Порты ввода-вывода» окна режима Эксперта (рисунок 12). Окно «Порты ввода-вывода» содержит пять информационных блоков:

- «Направление пересылки», отображает следующие параметры:

- Modem настройка направления пересылки от порта ввода GPRS-модема к порту вывода: Free (порт вывода не определен), Ethernet, RS-232, RS-485;
- Ethernet настройка направления пересылки от порта ввода Ethernet к порту вывода: Free (порт вывода не определен), RS-232, RS-485;
- RS232 настройка направления пересылки от порта ввода RS-232 к порту вывода: Free (порт вывода не определен), Ethernet, RS-485;

• RS485 – настройка направления пересылки от порта ввода RS-485 к порту вывода: Free (порт вывода не определен), Ethernet, RS-232;

- «Скорость портов», отображает следующие параметры:

- RS232 настройка скорости передачи данных по каналу связи RS-232: 2400, 4800, 9600, 19200, 38400, 57600, 115200;
- RS485 настройка скорости передачи данных по каналу связи RS-485: 2400, 4800, 9600, 19200, 38400, 57600, 115200;

- «Доступ к консоли», отображает доступ к конфигурированию следующих портов вводавывода: RS-232, RS-485, Modem, Ethernet;

- «Настройки Ethernet», отображает настройку канала интерфейса связи Ethernet (применяется для модификации КСПД-5-Е или КСПД-5-GE) и отображает следующие параметры:

- локальный IP поле отображения и редактирования значения локального IPадреса;
- маска подсети поле отображения и редактирования значения маски подсети;
- основной шлюз поле отображения и редактирования значения основного шлюза;
- динамический IP при выборе опции динамический IP-адрес параметры: локальный IP, маска подсети, основной шлюз настраиваются автоматически;
- «Режим клиента» включает в себя две настройки: удаленный IP-адрес и удаленный порт;

- «Контроль сухих контактов», отображает следующие параметры:

- состояние отображение состояния контролируемых контактов: если 1 контакт замкнутый, если 0 – контакт разомкнутый (данный параметр дает возможность проверить состояние сухих контактов датчиков, подключенных к соответствующим входам КСПД-5, о назначении входов подробнее см. Руководство по эксплуатации КСПД-5);
- режим посылки SMS: не посылать, при смене 0 в 1, при смене 1 в 0, при любом изменении (сервисные SMS-сообщения будут посылаться только при выборе в пункте «Контролируемые контакты» номера контролируемого контакта);

• контролируемые контакты – выбор номера контролируемого контакта: 1, 2, 3, 4;

- «Пароль», отображает следующие параметры:

- текущий пароль ввод текущего пароля КСПД-5;
- сменить пароль в КСПД-5 на ввод нового пароля КСПД-5;
- кнопка Сменить предназначена для смены пароля КСПД-5.

## Конфигурирование КСПД-5

Конфигурирование прибора КСПД-5 может быть произведено двумя способами.

1. конфигурирование по последовательному порту (COM1, COM2,...) канала связи RS232:

- на инструментальной панели управления программы выбрать кнопку 3 «Установки порта» (рисунок 7), в появившемся окне настроить параметры СОМ-порта, к которому подключен КСПД-5;

- нажать кнопку 1 («Открыть порт»);

- нажать кнопку 4 («Считать данные») – при этом с КСПД-5 будут считаны текущие конфигурационные данные;

- внести требуемые изменения в конфигурационные данные, редактируя соответствующие поля (Рисунки 10 и 12), измененные данные выделятся синим цветом;

- ввести пароль КСПД-5 на вкладке «Порты ввода/вывода» (рисунок 12);

- нажать кнопку 5 («Записать данные») – при этом новые данные буду записаны в КСПД-5.

- нажать кнопку 2 («Закрыть порт»).

#### 2. конфигурирование и настройка работы по расписанию с помощью конфигурационно-настроечных SMS-сообщений:

- самостоятельно ввести значения конфигурационных данных (для сокращения времени ввода данных нажать кнопку 6 («Значения по умолчанию»));

- нажать кнопку 8 («Конфигурационные SMS»), при этом конфигурационные SMS формируются из конфигурационных данных (в информационном блоке «SMS установки настроек подключения» окна «Конфигурационные SMS» контрольная сумма подсчитывается автоматически);

- скопировать данные из информационного блока «SMS установки настроек подключения» окна «Конфигурационные SMS» (рисунок 9) в мобильный телефон и отправить на телефонный номер SIM-карты контроллера КСПД-5.